Колеги, в сайта на ТВОЯТ ЧАС е активен бутон за нанасяне на присъствия и отсъствия на учениците. Правя ви кратко ръководство как да действате:

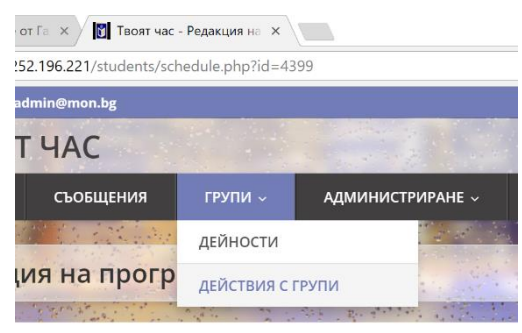

От раздел ГРУПИ – ДЕЙСТВИЯ С ГРУПИ избирате своята група.

От бутона "Действия" избирате "Присъствия"

| my k | nowledge                           |                        | Преглед на Ученици, Добавяне на Ръководители |              |                             |  |
|------|------------------------------------|------------------------|----------------------------------------------|--------------|-----------------------------|--|
| #    | Дейност / Име                      | Тип занимание          | Програма                                     | Брой ученици |                             |  |
| 1    | Improve my knowledge               | Занимание по интереси  | Потвърдена от директор                       | 21           | Действия 🗸                  |  |
| 2    | Английският език- лесен, интересен | Обучителни затруднения | Потвърдена от директор                       | 9            | 🕼 Редакция<br>🔳 Програма    |  |
| 3    | БЕЛ                                | Обучителни затруднения | Потвърдена от директор                       | 10           | 🛉 Ученици<br>🍰 Ръководители |  |
| 4    | Българско кино                     | Занимание по интереси  | Потвърдена от директор                       | 18           | 🔊 Присъствия                |  |

Отваря се следващ екран, където виждате първата дата, на която сте имали часове. Избирайки надписа "Започни попълването" виждате следния екран. По подразбиране всички ученици от групата имат присъствие, означено със знак +.

|                  |    |                                                | 10:00<br>1-ви час                     | 2-ри час               | 3-ти час                    | 4-ти час                    |  |  |  |  |  |
|------------------|----|------------------------------------------------|---------------------------------------|------------------------|-----------------------------|-----------------------------|--|--|--|--|--|
|                  | 1  | <b>Александра Асенова Петелова</b><br>3 а клас | + - •                                 | започни<br>попълването | започни<br>попълването<br>🔶 | започни<br>попълването<br>🔶 |  |  |  |  |  |
|                  | 2  | <b>Ана-Мария Янкова Чобанова</b><br>6 а клас   | + - 0                                 | •                      |                             |                             |  |  |  |  |  |
| Ето и легендата: |    |                                                |                                       |                        |                             |                             |  |  |  |  |  |
|                  | Лe | генда                                          |                                       |                        |                             |                             |  |  |  |  |  |
|                  | H  | присъствие неи                                 | неизвинено отсъствие 😑 извинено отсъс |                        |                             |                             |  |  |  |  |  |
|                  |    |                                                |                                       |                        |                             |                             |  |  |  |  |  |

Избираме опцията, която ни трябва, попълваме присъствията и отсъствията за всички часове от деня и щракваме върху бутона "Запиши"

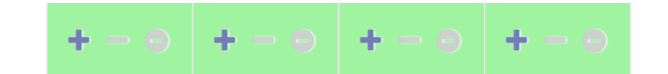

Запиши

Следващите дати от графика избираме от календара:

## Седмица

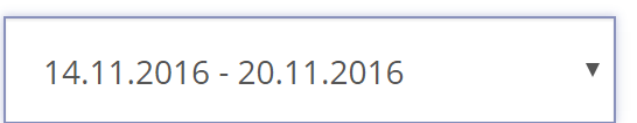

Успешна работа!